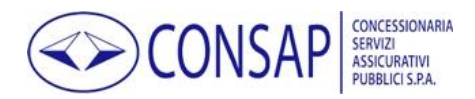

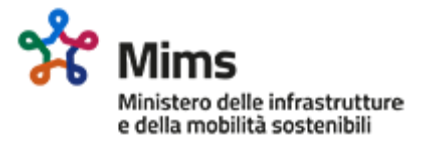

# Contributo Stalli Rosa

Istruzioni operative per l'accesso al portale e la presentazione della domanda

### Sommario

| Registrazione al portale                          | 2  |
|---------------------------------------------------|----|
| Ripristino della Password                         | 4  |
| Richiesta di assistenza per utenti non registrati | 6  |
| Accesso al portale                                | 8  |
| Compilazione, invio e consultazione della domanda | 9  |
| Invio di integrazioni documentali                 | 13 |
| Richiesta di assistenza per utenti registrati     | 15 |

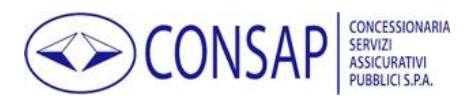

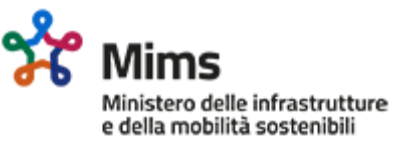

# Registrazione al portale

| FASE | Istruzioni                                                                                                    | Schermata                                                                                                    |
|------|----------------------------------------------------------------------------------------------------|----------------------------------------------------------------------------------------------------|
| 1    | Nella pagina iniziale del portale selezionare il<br>link <u>REGISTRATI</u> .                                                                                                    | <ul> <li>Accesso</li> <li>Sei un nuovo utente? <u>REGISTRATI</u> per accedere all'area riservata.</li> <li>Hai dimenticato la password? RIPRISTINA la tua password.</li> </ul>                                                                                |
| 2    | Nella successiva pagina è necessario<br>selezionare la provincia ed il nome dell'Ente<br>scegliendo tra quelli proposti.                                                                                                    | Provincia Ente # [nessuna provincia selezionata] Ente # [nessun ente selezionato]                                                                                                    |
| 3    | Il sistema propone uno o più indirizzi PEC,<br>mascherati tramite asterisco (*) ma<br>sufficientemente riconoscibili.                                                                                                    | Per l'ente selezionato sono presenti i seguenti indirizzi PEC. <ul> <li>lavo***@pec.it</li> <li>segr***@pec.it</li> <li>serv***@pec.it</li> </ul>                                                                                                    |
| 4    | Per continuare la registrazione è necessario<br>digitare l'indirizzo PEC a cui si ha accesso,<br>scelto tra quelli proposti, al fine di ricevere la<br>PEC contenente il link per l'attivazione<br>dell'account.<br>NB: nel caso in cui non si abbia accesso o non si<br>riconosca come appartenente all'Ente nessuno degli<br>indirizzi indicati, è possibile utilizzare l'apposito form di<br>Richiesta Assistenza. | Per l'ente selezionato sono presenti i seguer<br>• lavo***@pec.it<br>• segr***@pec.it<br>• serv***@pec.it<br>• uffi***@pec.it<br>Di seguito è nacessario digitare l'indirzzo PE<br>Se non riconosti un indirizzo PEC valido puc<br>PEC *<br>segreteria@pec.it |
| 5    | È necessario digitare una password che<br>soddisfi i requisiti minimi di complessità<br>indicati nel testo informativo e confermarla al<br>fine di intercettare ed evitare eventuali- errori<br>di battitura.                                                                                                    | PEC * segreteria@pec.it Password *  La password deve essere di lungh (a-z), un numero (0-9) e non deve Conferma Password *                                                                                                    |

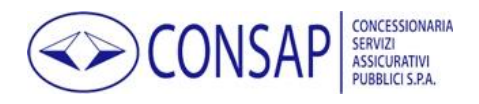

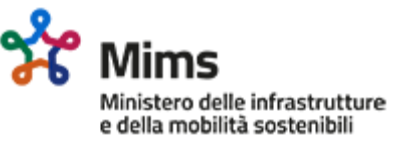

| 6  | Digitare il codice CAPTCHA richiesto.                                                                                                    | vita privata & condizioni<br>EUBA                                                                                                    |
|----|----------------------------------------------------------------------------------------------------|----------------------------------------------------------------------------------------------------|
| 7  | Per concludere la prima fase della<br>registrazione è necessario selezionare<br>l'apposito pulsante.                                                                      | Registrazione<br>#I dati contrassegnati con un asterisco sono obbligatori                                                                                                    |
| 8  | Il sistema invia una PEC all'indirizzo indicato,<br>contenente il link di attivazione dell'account.                                                                       | <i>Registrazione</i><br>♥ Pre-registrazione effettuata con successo.<br>Per completare la registrazione è necessario seguire le istru                                                                                                    |
| 9  | Al fine di rendere effettiva la registrazione è<br>necessario selezionare il link presente nella<br>PEC ricevuta.                                                         | Gentile utente,<br>la pre-registrazione a Contributo Stalli Rosa è stata eseguita con successo.<br>Per completare la registrazione è necessario confermare l'operazione utilizzando<br>https://contributostallirosa.consap.it/Pages/Conferma.aspx?op=reg&verificationc<br>Consap S.p.A.<br><b>Servizio interventi socio-economici</b> |
| 10 | Dopo la selezione del link la registrazione<br>viene completata e sarà possibile accedere<br>alla propria area riservata utilizzando le<br>proprie credenziali d'accesso. | Registrazione Completata<br>La conferma della registrazione è avveuta con successo. Ton                                                                                                    |
| 11 | Il sistema invia una PEC all'indirizzo indicato,<br>contenente la conferma del completamento<br>della registrazione.                                                      | Gentile utente,<br>la registrazione a Contributo Stalli Rosa è stata completata con successo.<br>È possibile accedere al servizio con l'indirizzo PEC e la password indicati duran<br>https://contributostallirosa.consap.it/<br>Consap S.p.A.<br><b>Servizio interventi socio-economici</b>                                          |

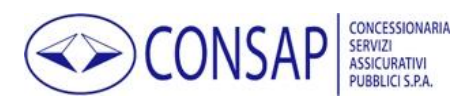

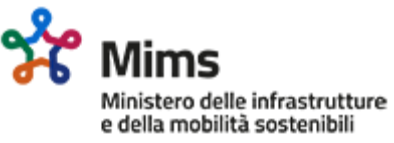

# Ripristino della Password

| FASE | Istruzioni                                                                                                    | Schermata                                                                                                    |
|------|----------------------------------------------------------------------------------------------------|----------------------------------------------------------------------------------------------------|
| 1    | Nella pagina iniziale del portale selezionare il<br>link <u>RIPRISTINA</u> .                                                                                                    | Accesso  Sei un nuovo utente? REGISTRATI per accedere all'area riservata. Hai dimenticato la password? <u>RIPRISTINA</u> la tua password. E-Mail Email                                                                                                    |
| 2    | Nella pagina di ripristino della password<br>inserire l'indirizzo PEC utilizzato in fase di<br>registrazione o l'indirizzo eventualmente<br>modificato in seguito dalla propria area<br>personale.                                                        | PEC * protocollo@pec.it                                                                                                    |
| 3    | Digitare il codice CAPTCHA richiesto.                                                                                                    | vita privata & condizioni<br>EUBA                                                                                                    |
| 4    | Se l'indirizzo è corretto il sistema invia una<br>PEC all'indirizzo indicato contenente il link                                                                                                    | Per completare la modifica richiesta è necessario seguire                                                                                                    |
| 5    | Al fine di procedere con la reimpostazione<br>della password è necessario selezionare il link<br>presente nella PEC ricevuta.<br>NB: qualora l'utente non abbia richiesto la modifica, è<br>invitato a contattare l'assistenza tramite l'apposito link    | Gentile utente,<br>abbiamo ricevuto la richiesta di ripristino della password utilizzata per accedere<br>Per completare la procedura è necessario confermare l'operazione utilizzando i<br>https://contributostallirosa.consap.it/Pages/Authentication/RecuperoPasswordR<br>Al termine potrà utilizzare la nuova password per accedere al servizio.<br>Se la modifica non è stata da lei richiesta, la invitiamo a contattare l'assistenza u |
| 6    | Nella pagina di ripristino password è<br>necessario digitare una nuova password che<br>soddisfi i requisiti minimi di complessità<br>indicati nel testo informativo e confermarla al<br>fine di intercettare ed evitare eventuali errori<br>di battitura. | Password *<br>La password deve essere di lunghe<br>z), un numero (0-9) e non deve con<br>Conferma Password *                                                                                                    |

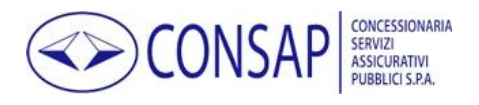

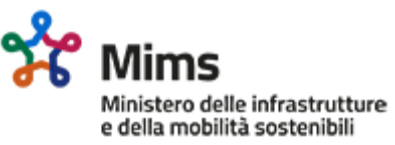

| 7 | Digitare il codice CAPTCHA richiesto.                                                                                                    | vita privata & condizioni<br>EUBA  |
|---|----------------------------------------------------------------------------------------------------|------------------------------------|
| 8 | Per concludere il ripristino della password è<br>necessario selezionare il pulsante <u>Salva</u> .                                                                           |                                    |
| 9 | Dopo il salvataggio il ripristino della password<br>viene completato e sarà possibile accedere<br>alla propria area riservata utilizzando le nuove<br>credenziali d'accesso. | Password modificata correttamente. |

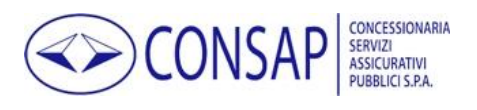

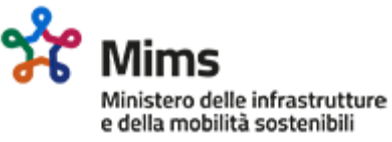

# Richiesta di assistenza per utenti non registrati

| FASE | Istruzioni                                                                                                    | Schermata                                                                         |
|------|----------------------------------------------------------------------------------------------------|-----------------------------------------------------------------------------------|
| 1    | Nel menu principale del portale selezionare la voce <u>RICHIEDI ASSISTENZA</u> .                                                                                                    | GUIDA FAQ RICHIEDI ASSISTENZA NEWS                                                |
| 2    | Nella successiva pagina è necessario<br>selezionare la provincia e il nome dell'Ente<br>scegliendo tra quelli proposti.                                                             | Provincia Ente * [nessuna provincia selezionata] Ente * [nessun ente selezionato] |
| 3    | Successivamente inserire l'indirizzo PEC<br>presso il quale si desidera ricevere la risposta<br>alla richiesta di assistenza.                                                       | PEC * Email Conferma PEC * Email                                                  |
| 4    | Al fine di migliorare la qualità del supporto<br>indirizzando correttamente la richiesta è<br>necessario selezionare l'argomento della<br>richiesta scegliendo tra quelli proposti. | Argomento <b>*</b> Registrazione                                                  |
| 5    | Digitare il testo della richiesta di assistenza<br>cercando di indicare tutte le informazioni<br>ritenute sufficienti e necessarie all'erogazione<br>di un adeguato supporto.       | Testo della richiesta di assistenza <b>*</b>                                      |
| 6    | Digitare il codice CAPTCHA richiesto.                                                                                                    | vita privata & condizioni<br>EUBA                                                 |

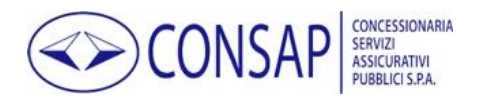

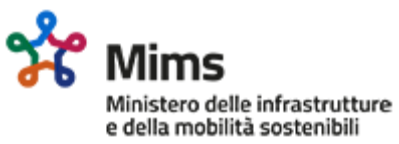

| 7  | Selezionare il pulsante <u>Invia richiesta</u><br><u>assistenza</u> .                                                                                                    | Invia richiesta assistenza                                                                                                    |
|----|----------------------------------------------------------------------------------------------------|----------------------------------------------------------------------------------------------------|
| 8  | Per proseguire selezionare il pulsante OK.                                                                                                    | Invio richiesta<br>JRATIVI<br>KISPA<br>Procedere con l'invio della richiesta?                                                                                                    |
| 9  | Il sistema invia una PEC contenente il link di<br>conferma dell'identità del mittente.<br>NB: tale procedura si rende necessaria al fine di<br>scoraggiare l'uso malevolo del form da parte di soggetti<br>non appartenenti all'ente selezionato in quanto la PEC<br>di fatto garantisce l'identità del soggetto scrivente. | Le è stata inviata un'email di verifica.<br>Per confermare la richiesta di assistenza è necessario seguir                                                                                                    |
| 10 | Al fine di rendere effettivo l'invio della<br>richiesta di assistenza è necessario selezionare<br>il link presente nella PEC ricevuta.                                                                                                    | Gentile utente,<br>al fine di completare l'invio della richiesta di assistenza e verificare la sua identi<br>https://contributostallirosa.consap.it/Pages/Conferma.aspx?op=AttivaAssisten:<br>Consap S.p.A.<br><b>Servizio interventi socio-economici</b>                                                                  |
| 11 | Dopo la conferma il messaggio viene inviato.                                                                                                    | <i>Richiesta di assistenza inviata</i><br>La richiesta di assistenza è stata inviata con successo. Toma                                                                                                    |
| 12 | Il sistema invia all'utente una PEC contenente<br>la copia della richiesta di assistenza.                                                                                                    | Gentile utente,<br>la richiesta di assistenza è stata inviata correttamente.<br>• Ente: Comune di Esempio<br>• PEC Ente: protocollo@pec.it<br>• Argomento della richiesta: Altro<br>Lorem ipsum dolor sit amet, consectetuer adipiscing elit. Maecenas porttitor c<br>Consap S.p.A.<br>Servizio interventi socio-economici |

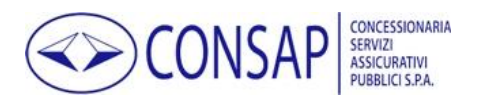

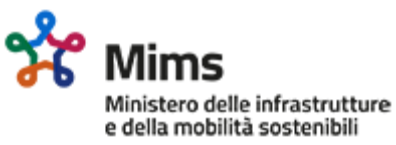

# Accesso al portale

| FASE | Istruzioni                                                               | Schermata                         |
|------|--------------------------------------------------------------------------|-----------------------------------|
| 1    | Nella pagina iniziale del portale inserire le<br>credenziali di accesso. | E-Mail  esempio@pec.it  Password  |
| 2    | Digitare il codice CAPTCHA richiesto.                                    | vita privata & condizioni<br>EUBA |
| 3    | Selezionare il pulsante ACCEDI.                                          | ان Accedi »                       |

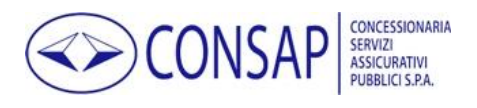

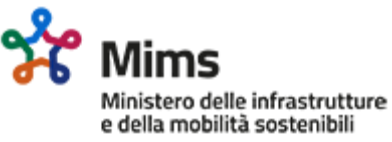

# Compilazione, invio e consultazione della domanda

| FASE | Istruzioni                                                                                                    | Schermata                                                                                              |
|------|----------------------------------------------------------------------------------------------------|----------------------------------------------------------------------------------------------------|
| 1    | Dopo aver eseguito l'accesso con le proprie<br>credenziali utilizzare il pulsante CLICCA QUI<br>presente nella homepage dell'area riservata.<br>NB: Ogni ente ha la possibilità di presentare una ed una<br>sola domanda. Se necessario, entro i termini di<br>presentazione è però possibile eliminare una domanda<br>presentata e procedere con l'inserimento di una nuova<br>domanda. | Per presentare la domanda CLICCA QUI                                                                   |
| 2    | Nella pagina relativa ai dati della domanda è<br>necessario compilare tutti i dati indicati come<br>obbligatori e caricare eventuali allegati.                                                                                                    |                                                                                                    |
| 3    | Cliccare sul pulsante "Aggiungi" per inserire la<br>delibera della giunta comunale relativa<br>all'istituzione di spazi riservati destinati alla<br>sosta gratuita dei veicoli adibiti al servizio<br>delle donne in stato di gravidanza o di genitori<br>con un bambino di età non superiore a due<br>anni.<br><b>N.B.: è possibile inserire più delibere.</b>                          | + Aggiungi Delibera Stalli Rosa                                                                        |
| 4    | Per ogni delibera devono essere indicati n. di<br>protocollo, data di adozione e numero di stalli<br>rosa realizzati o da realizzare.                                                                                                    | Protocollo *<br>Data * gg/mm/aaaa<br>Numero spazi riservati *                                          |
| 5    | Cliccare sul pulsante "Aggiungi" per inserire<br>l'ordinanza relativa all'istituzione di spazi<br>riservati al servizio di persone con limitata o<br>impedita capacità motoria muniti di<br>contrassegno speciale<br><b>N.B.: è possibile inserire più ordinanze.</b>                                                                                                    | <ul> <li>Aggiungi Ordinarza Stalli per persone con<br/>limitata o impedita capacità motoria</li> </ul> |

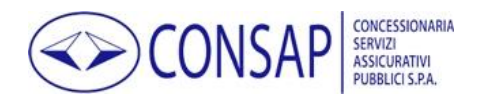

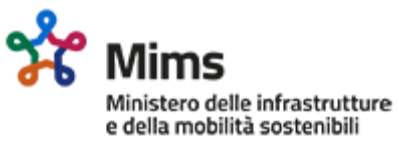

| 6  | Per ogni ordinanza devono essere indicati n. di<br>protocollo, data di adozione e numero di stalli<br>realizzati o da realizzare.                                                                                                    | Protocollo <b>*</b> Data <b>*</b> gg/mm/aaaa Numero spazi riservati <b>*</b>                                                                                                    |
|----|----------------------------------------------------------------------------------------------------|----------------------------------------------------------------------------------------------------|
| 7  | Cliccare sul pulsante "Aggiungi" per inserire<br>l'ordinanza relativa alla previsione della<br>gratuità della sosta dei veicoli adibiti al<br>servizio di persone con limitata o impedita<br>capacità motoria muniti di contrassegno<br>speciale.<br>N.B.: è possibile inserire una sola ordinanza | + Aggiungi Ordinanza Sosta Gratuita                                                                                                    |
| 8  | Per ogni ordinanza devono essere indicati n. di<br>protocollo e la data di adozione.                                                                                                    | Protocollo #<br>Data # gg/mm/aaaa                                                                                                    |
| 9  | Indicare gli estremi del conto di tesoreria<br>presso il quale si desidera venga erogato il<br>contributo.                                                                                                    | IBAN Conto di Tesoreria       IBAN Conto di Tesoreria         Codice Tesoreria       Codice Tesoreria         Conto Tesoreria       Conto Tesoreria                                                  |
| 10 | In caso di presentazione dell'istanza da parte<br>di un soggetto delegato è necessario allegare<br>la relativa delega                                                                                                    | Qualità richiedente •       Image: [Selezionare Qualità Richiedente]         Delega       Image: Scegli file Nessun file selezionato         Formati ammessi PDF, JPEG, PNG (Dimensione massima 2Mb) |
| 11 | Indicare nome, cognome e codice fiscale del<br>richiedente                                                                                                    | Nome richiedente *       Nome richiedente         Cognome richiedente *       Cognome richiedente         C.F. richiedente *       C.F. richiedente                                                  |

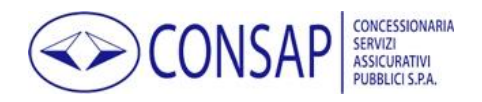

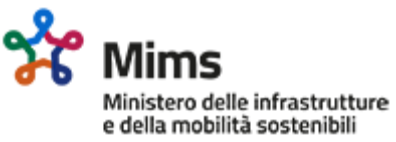

| 12 | In funzione delle fattispecie inserite per le<br>quali si richiede il contributo è necessario<br>allegare la relativa delibera o ordinanza.                                                                                                    | Tipo Documento         Image: Comparison of the space of space of spac |
|----|----------------------------------------------------------------------------------------------------|----------------------------------------------------------------------------------------------------|
| 13 | Prima di procedere con la generazione del<br>modulo di domanda è necessario prendere<br>visione dell'informativa privacy.                                                                                                    | Dichiaro di aver preso visione dell' informativa privacy                                                                                                    |
| 14 | Per generare il modello di domanda da<br>sottoscrivere mediante firma digitale<br>selezionare il pulsante <u>GENERA IL PDF DELLA</u><br><u>DOMANDA</u><br>NB: È necessario confermare l'attività mediante un<br>apposito pulsante.                                                                             | Q Genera il file PDF della domanda                                                                                                    |
| 15 | Per proseguire la procedura di inoltro della<br>domanda è necessario selezionare il pulsante<br><u>SCARICA IL MODELLO DI DOMANDA</u> al fine di<br>salvare il modello di domanda precompilato,<br>elaborato dal sistema sulla base dei dati<br>immessi, e procedere con l'apposizione della<br>firma digitale. | Scarica il modello di domanda                                                                                                    |
| 16 | Dopo l'apposizione della firma digitale è<br>necessario ricaricare il file.<br>NB: per l'invio di allegati è necessario rispettare i criteri<br>indicati relativi al formato e alla dimensione.                                                                                                    | c) CARICA il modello di domanda precompilato e fir<br>Construction Scegli file Nessun file selezionato<br>Formati ammessi P7M, PDF (Dimensione massima 2Mb)                                                                                                    |
| 17 | Se si desidera inviare la domanda in un secondo<br>momento, è possibile utilizzare il pulsante TORNA<br>INDIETRO per tornare alla home page dell'area<br>riservata.                                                                                                    | Torna indietro                                                                                                    |
| 18 | Nella home page dell'area riservata è possibile<br>eliminare la domanda utilizzando l'apposito<br>pulsante.<br>NB: Entro i termini di presentazione delle domande è<br>possibile cancellare la domanda inviata; l'azione è<br>irreversibile.                                                                   | ID Prot. Richiedente<br>1073 Sindaco P.T.<br>Elimina Domanda                                                                                                    |
| 19 | Per tornare alla pagina di caricamento della<br>domanda firmata selezionare l'apposito<br>pulsante.                                                                                                    | Carica Domanda Firmata                                                                                                    |

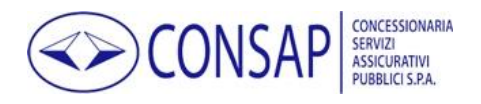

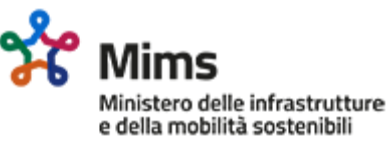

| 20 | Dopo il caricamento del modulo firmato<br>digitalmente è possibile visualizzarlo ed<br>eventualmente eliminarlo utilizzando gli<br>appositi link.                                                                                                | Visualizza Modello Firmato Elimina Modello Firmato                                                                                                    |
|----|----------------------------------------------------------------------------------------------------|----------------------------------------------------------------------------------------------------|
| 21 | Dopo il caricamento del modulo è possibile<br>procedere con l'invio della domanda<br>utilizzando il pulsante <u>INVIA DOMANDA</u><br><u>FIRMATA DIGITALMENTE</u> .<br>N.B.: È necessario confermare l'attività mediante un<br>apposito pulsante. | d) INVIA la domanda  Invia domanda firmata digitalmente                                                                                                    |
| 22 | Dopo la selezione, la domanda viene<br>protocollata ed inviata.                                                                                                    | Area Riservata > Elenco Domande Ca domanda prot. CSR.0000000000 è passata allo stato 'Inviata'                                                                                                    |
| 23 | È possibile consultare la domanda inviata<br>utilizzando l'apposito pulsante.                                                                                                    | Consulta Domanda                                                                                                    |
| 24 | In ogni momento è possibile consultare in<br>completa autonomia lo stato di avanzamento<br>della domanda direttamente dalla homepage<br>dell'area riservata.                                                                                     | 21     Data ult. var.     Stato       00     11/08/2021     Domanda Inviata                                                                                                    |
|    | Per un maggiore dettaglio è possibile<br>accedere alla domanda e consultare la sezione<br>"storico domanda".                                                                                                    | Storico Domanda<br>Data Stato Stato                                                                                                    |
| 25 |                                                                                                    | 11/08/2021 13:15:41         Domanda Inviata           11/08/2021 13:11:49         Domanda da Inviare           11/08/2021 12:38:36         Domanda in bozza                                                                                                    |
| 21 | Ogni avanzamento di stato della domanda è<br>notificato tramite PEC.                                                                                                    | Gentile utente,<br>lo stato della domanda con prot. CSR.00000000000 del 00/00/0000 è stato modificato<br>Per avere maggiori dettagli è possibile accedere al servizio Contributo Stalli Rosa utilizzan<br>https://contributostallirosa.consap.it/<br>Consap S.p.A.<br><b>Servizio interventi socio-economici</b> |

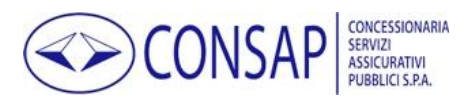

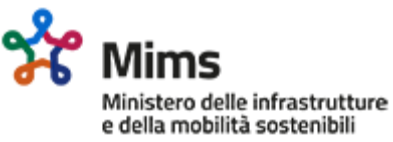

# Invio di integrazioni documentali

| FASE | Istruzioni                                                                                                    | Schermata                                                                                                    |
|------|----------------------------------------------------------------------------------------------------|----------------------------------------------------------------------------------------------------|
| 1    | Nel caso in cui si renda necessaria<br>l'integrazione di dati o di allegati, l'utente<br>riceve una PEC di richiesta integrazione.                                                                                                    |                                                                                                    |
| 2    | È possibile rispondere alla richiesta di<br>integrazione direttamente cliccando sul<br>pulsante <u>RISPONDI</u> nella homepage dell'area<br>riservata.                                                                                                    | È presente una richiesta di integrazione.<br>Io ne ho viste cose che voi umani non potreste immaginarvi: navi<br>balenare nel buio vicino alle porte di Tannhäuser<br>Rispondi                                                                                                    |
| 3    | In alternativa è possibile rispondere alla<br>richiesta di integrazione dalla sezione "Elenco<br>Integrazioni Domanda" presente all'interno<br>del dettaglio della domanda cliccando sul<br>pulsante <u>RISPONDI</u> . Successivamente l'utente<br>viene rinviato alla pagina "richiesta di<br>integrazione" | Data Annullamento<br>RISPONDI<br>Consulta Integrazione                                                                                                    |
| 4    | Nel caso in cui sia stato rilevato un problema<br>nella firma del modulo è possibile scaricarlo<br>nuovamente e ripetere l'operazione per<br>procedere al nuovo inoltro.<br>NB: È possibile consultare il modulo precedentemente<br>inviato o firmato utilizzando il pulsante <u>Scarica File</u> .          | da precompilato da scaricare e firmare Q Scarica File<br>Modello domanda firmato e inviato Q Scarica File                                                                                                    |
| 5    | Per proseguire con la risposta alla richiesta di<br>integrazione è possibile consultare il testo<br>della richiesta e fornire una risposta.                                                                                                    | Oggetto       A Silvia         Richiesta di integrazione       Silvia, rimembri ancora         Quel tempo della tua vita n       Quando beltà splendea         Negli occhi tuoi ridenti e fu       E tu, lieta e pensosa, il limi         Di gioventù salivi?       Sonavan le quiete         Stanze, e le vie dintorno,       Al tuo perpetuo canto,         Risposta fornita*       Image: Stanze di antitation di antitationa di antitationa |

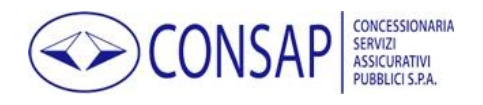

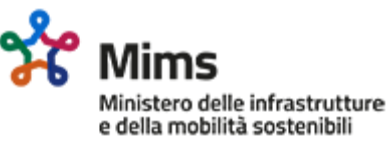

| 6  | Prima di procedere con l'invio è possibile<br>inserire uno o più allegati.<br>NB: per l'invio di allegati è necessario rispettare i criteri<br>indicati relativi al formato e alla dimensione. | Formati ammessi PDF, JPEG, PNG<br>(Dimensione massima 2Mb)                        |
|----|----------------------------------------------------------------------------------------------------|-----------------------------------------------------------------------------------|
| 7  | Prima dell'invio della risposta è possibile<br>consultare gli allegati caricati ed<br>eventualmente eliminarli utilizzando gli<br>appositi pulsanti.                                           | Download allegato<br>Download allegato<br>Elimina allegato                        |
| 8  | È possibile salvare la risposta per inviarla in un secondo momento, selezionando il pulsante <u>SALVA</u> .                                                                                    | 🄁 Salva                                                                           |
| 9  | È possibile riprendere l'integrazione della<br>domanda in un secondo momento<br>selezionando il pulsante MODIFICA nella<br>sezione "Elenco Integrazioni Domanda"                               | MODIFICA                                                                          |
| 10 | È possibile procedere con l'invio della risposta<br>utilizzando il pulsante <u>INVIO INTEGRAZIONE</u> .<br>NB: È necessario confermare l'attività mediante un<br>apposito pulsante.            | Invio integrazione                                                                |
| 11 | Dopo la selezione del pulsante la risposta viene protocollata ed inviata.                                                                                                    | Risposta integrazione inviata. ProtocolloCSR.000000000000000000000000000000000000 |

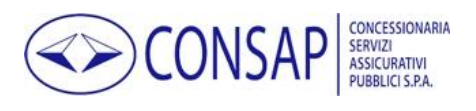

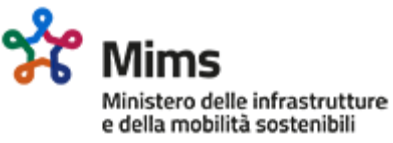

# Richiesta di assistenza per utenti registrati

| FASE | Istruzioni                                                                                                    | Schermata                                                                                                    |
|------|----------------------------------------------------------------------------------------------------|----------------------------------------------------------------------------------------------------|
| 1    | All'interno dell'area riservata selezionare il pulsante <u>RICHIEDI ASSISTENZA</u>                                                                                                    | Hai bisogno d'aiuto?<br>Richiedi assistenza<br>Archivio Conversazioni                                                                                                    |
| 2    | Al fine di migliorare la qualità del supporto<br>indirizzando correttamente la richiesta è<br>necessario selezionare l'argomento della<br>richiesta scegliendo tra quelli proposti.                                                                | Argomento *       [nessuna categoria richiesta di supporto selezionata]         [nessuna categoria richiesta di supporto selezionata]         [nessuna categoria richiesta di supporto selezionata]         Altro         Compilazione e presentazione della domanda         Delega         Integrazione della domanda         Registrazione |
| 3    | Nel caso in cui la richiesta di assistenza sia<br>relativa ad una istanza presentata o in fase di<br>presentazione è possibile selezionarne<br>l'identificativo al fine di indirizzare<br>correttamente il supporto ed ottimizzarne la<br>qualità. | Istanza [nessuna istanza selezionata]                                                                                                    |
| 4    | Se necessario è possibile aggiungere uno o più<br>allegati.<br>NB: per l'invio di allegati è necessario rispettare i criteri<br>indicati relativi al formato e alla dimensione.                                                                    | Formati ammessi PDF, JPEG, PNG<br>(Dimensione massima 2Mb)                                                                                                    |
| 5    | Prima dell'invio della richiesta di assistenza è<br>possibile consultare gli allegati caricati ed<br>eventualmente eliminarli utilizzando gli<br>appositi pulsanti.                                                                                | Download allegato                                                                                                    |
| 6    | È possibile salvare la richiesta per inviarla in<br>un secondo momento, selezionando il<br>pulsante <u>SALVA</u> .                                                                                                    | Salva Invia richiesta assistenza                                                                                                    |

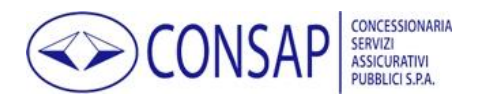

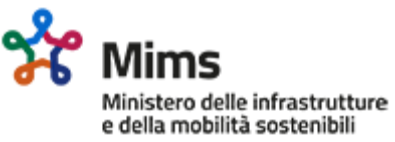

| 7  | Per proseguire selezionare il pulsante <u>Invia</u><br><u>richiesta assistenza</u> .                                                                                                    | Salva Invia richiesta assistenza                                                                    |
|----|----------------------------------------------------------------------------------------------------|----------------------------------------------------------------------------------------------------|
| 8  | Per proseguire selezionare il pulsante OK.                                                                                                    | Invio richiesta<br>Procedere con l'invio della richiesta?                                           |
| 9  | Dopo la conferma il messaggio viene inviato.                                                                                                    | La richiesta di assistenza è stata correttamente inviata al servi                                   |
| 10 | Eventuali risposte alla richiesta di assistenza<br>possono essere consultate utilizzando il<br>pulsante <u>ELENCO RICHIESTE ASSISTENZA</u> .                                                                                                    | Elenco Richieste Assistenza                                                                         |
| 11 | Nella pagina "Elenco richieste di assistenza" è<br>possibile leggere l'intera conversazione in<br>ordine cronologico, consultare gli eventuali<br>allegati, rispondere al messaggio ricevuto e, al<br>fine di consentire la valutazione del servizio<br>offerto, valutare l'utilità della risposta fornita. | <section-header><section-header><section-header></section-header></section-header></section-header> |